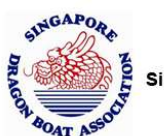

## Version: 1.1 Prepared on 18<sup>th</sup> March 2021

| No. | Title                                                                     | Page Numbers |
|-----|---------------------------------------------------------------------------|--------------|
| 1   | How to register for an account                                            | 2-3          |
| 2   | How to get my new password if i forgotten my login password               | 4            |
| 3   | How to update your profile information/change password                    | 5-6          |
| 4   | How to make booking for Boat only                                         | 7-10         |
| 5   | How to make booking for Boat with Trainers/Steerpersons (SDBA to provide) | 11-14        |

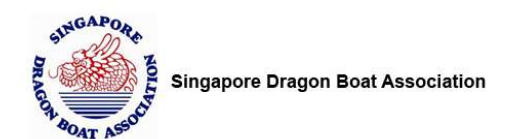

# How to register for an account

Step 1) Access this URL below on your web browser https://booking.sdba.org.sg/

Step 2) Click on "Create an Account" button

| Singapore Dragon Boat Assoc       | ciation                               |
|-----------------------------------|---------------------------------------|
|                                   | Dragon Boat Rental                    |
| New Customer<br>Create an Account | Registered Customer<br>E-Mail Address |
|                                   | Password                              |
|                                   | Login                                 |
|                                   | Forgotten your Password?              |

Step 3) Fill up the Register Account form

SINGAPO

|                       | Dragon Boat Rental                               |  |  |
|-----------------------|--------------------------------------------------|--|--|
|                       |                                                  |  |  |
| Register Accou        | unt                                              |  |  |
| f you already have an | account with us, please login at the login page. |  |  |
| Vembership            |                                                  |  |  |
| Aember Type*          |                                                  |  |  |
| Non-Member            | v                                                |  |  |
| Company Name*         |                                                  |  |  |
|                       |                                                  |  |  |
| Your Contact De       | tails                                            |  |  |
| lamo*                 |                                                  |  |  |
| Valle                 |                                                  |  |  |
| -mail*                |                                                  |  |  |
|                       |                                                  |  |  |
|                       |                                                  |  |  |

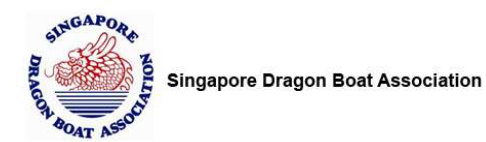

Step 4) Please ensure that you read and agreed to the Terms and Conditions for the rental of dragon boats.

#### Click on "Continue" button

| Set your Password                                                            |                                    |               |  |
|------------------------------------------------------------------------------|------------------------------------|---------------|--|
| Password*                                                                    |                                    |               |  |
| Reconfirm Password*                                                          |                                    |               |  |
| I have read and agreed to the <u>Terms</u><br>Please tick before you proceed | and Conditions for the rental of c | dragon boats. |  |
| Continue                                                                     |                                    |               |  |
| Continue                                                                     |                                    |               |  |

#### Step 5) Your account is now been created successfully

| Dragon Boat Rental                    |
|---------------------------------------|
| fully created!                        |
| Registered Customer<br>E-Mail Address |
| Password                              |
| Login<br>Forgotten your Password?     |
|                                       |

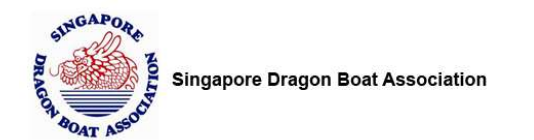

# How to get my new password if i forgotten my login password

Step 1) Access this URL below on your web browser

https://booking.sdba.org.sg/

#### Step 2) Enter your email address

| New Customer      | Registered Customer      |
|-------------------|--------------------------|
|                   | F-Mail Addross           |
| Create an Account | test@test.com            |
|                   | Password                 |
|                   |                          |
|                   | Login                    |
|                   | Forgotten your Password? |

Step 3) Click on "Forgotten your Password?" link

| Singapore Dragon Boat Association | ciation                                                                                                 |
|-----------------------------------|----------------------------------------------------------------------------------------------------|
|                                   | Dragon Boat Rental                                                                                      |
| New Customer<br>CREATE AN ACCOUNT | Registered Customer<br>E-Mail Address<br>test@test.com<br>Password<br>LOGIN<br>Forgotten your Password? |

Step 4) Your new password will be sent to your email address.

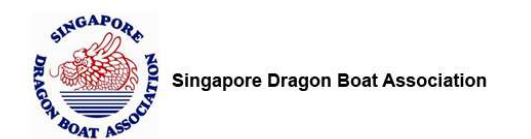

# How to update your profile information/change password

Step 1) Access this URL below on your web browser

https://booking.sdba.org.sg/

Step 2) Login with your account email/password

| leur Custemen     | Desistant d Customer     |
|-------------------|--------------------------|
| New Customer      | Registered Customer      |
| Create an Account | E-Mail Address           |
|                   | Password                 |
|                   | Login                    |
|                   | Forgotten your Password? |

Step 3) Once you are logged into the system, Click on "Update Profile" Link on the top right of the page

| SINGAPORA<br>BOAT ASSOCIATION             | gapore Dragon Boat<br>led 1987  | t Association |            |                                                |
|-------------------------------------------|---------------------------------|---------------|------------|------------------------------------------------|
|                                           |                                 |               |            | Welcome Pan Zhiwei, Update Profile<br>Sign out |
|                                           |                                 | Dragon Boa    | t Rental   |                                                |
| 1. Boats                                  | 2. Time                         | 3. Cart       | 4. Details | 5. Done                                        |
| I want to rent Boat only Boat with Traine | rs/Steerpersons (SDBA to provid | de)           |            |                                                |
| Select Boat Size                          |                                 | Quantity      |            | Rental Date                                    |
| Choose one                                | *                               | Choose one    | ~          |                                                |

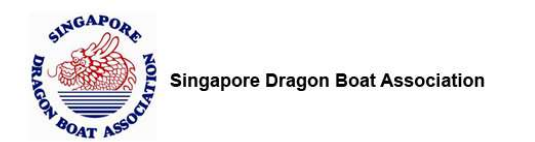

## Step 4) You can now update your Profile (if necessary)

| founded 1987         | oat Association    |
|----------------------|--------------------|
|                      | Dragon Boat Rental |
| Undate Profile       |                    |
| Membership           |                    |
| Member Type*         |                    |
| Non-Member           | м.                 |
| Company Name*        |                    |
| D3                   |                    |
| Your Contact Details |                    |
| Name*                |                    |
| Pan Zhiwei           |                    |
| Email*               |                    |
| zhiwei@d3signs.com   |                    |
| Mobile*              |                    |
| 93868755             |                    |
| Address              |                    |

#### Step 5) Click on "UPDATE" button to save your profile changes

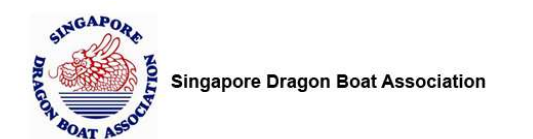

# How to make booking for Boat only

Step 1) Access this URL below on your web browser

https://booking.sdba.org.sg/

Step 2) Login with your account email/password

|                                   | Dragon boat tentan                    |
|-----------------------------------|---------------------------------------|
| New Customer<br>Create an Account | Registered Customer<br>E-Mail Address |
|                                   | Password                              |
|                                   | Login<br>Forgotten your Password?     |
|                                   | Forgotten your Password?              |

Step 3) Click "Boat only" (Refer to the Red arrow below)

Select Boat Size Select Quantity Select Rental Date

Click "Next" button to proceed to next step

|                                                                   |                                                  | Please complete your t | booking in 00:29:51 |         |
|-------------------------------------------------------------------|--------------------------------------------------|------------------------|---------------------|---------|
| I. Boats                                                          | 2. Time                                          | 3. Cart                | 4. Details          | 5. Done |
|                                                                   |                                                  |                        |                     |         |
|                                                                   |                                                  |                        |                     |         |
| want to rent                                                      |                                                  |                        |                     |         |
| want to rent Boat only                                            |                                                  |                        |                     |         |
| want to rent Boat only Moat with Traine                           | rs/Steerpersons (SDBA to p                       | rovide)                |                     |         |
| want to rent<br>Boat only<br>Boat with Traine<br>such as Orientat | rs/Steerpersons (SDBA to pr<br>ion Program, etc. | rovide)                | /                   |         |

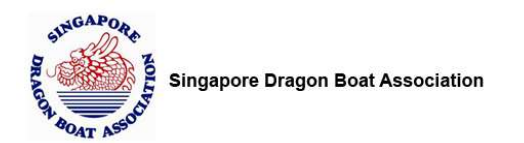

#### Step 4) Select the time slot which you want to book

#### Click "Next" button to proceed to next step

|                          |                            | Please complete y        | our booking in 00:10            | 29                              |                              |
|--------------------------|----------------------------|--------------------------|---------------------------------|---------------------------------|------------------------------|
| 1. Boats                 | 2. Time                    | 3. Cart                  | 4. Deta                         | ils                             | 5. Done                      |
| You have selected: 12    | -crew Dragon Boat          |                          |                                 |                                 |                              |
| Click on a time slot to  | proceed with booking.      |                          |                                 |                                 |                              |
| Rental Rate per Boat j   | ber Session (Inclusive of  | GST)                     |                                 |                                 |                              |
| Wed, 24 Mar 2021         | Thu, 25 Mar 2021           | Fri, 26 Mar 2021         | Sat, 27 Mar 2021                | Sun, 28 Mar 2021                | Mon, 29 Mar 2021             |
| 8am to 10am<br>(\$64.20) | □ 8am to 10am<br>(\$64.20) | 8am to 10am<br>(\$64.20) | □ 7am to 9am<br>(\$64.20)       | ☐ 7am to 9am<br>(\$64.20)       | 8am to 10am<br>Not Available |
| 10 30am to               | □ 10 30am to               | □ 10 30am to             | 7 30am to 9 30am                | 730am to 930am                  | 10.30am - 12.30pm            |
| 12.30pm (\$64.20)        | 12.30pm (\$64.20)          | 12.30pm (\$64.20)        | (\$64.20)                       | (\$64.20)                       | Not Available                |
| 1.30pm to 3.30pm         | 1.30pm to 3.30pm           | 1.30pm to 3.30pm         | 10am to 12pm                    | 10am to 12pm                    | 1.30pm - 3.30pm              |
| (\$64.20)                | (\$64.20)                  | (\$64.20)                | (\$64.20)                       | (\$64.20)                       | Not Available                |
| 4pm to 6pm               | 4pm to 6pm                 | 4pm to 6pm               | □ 10.30am to                    | □ 10.30am to                    | 4pm - 6pm<br>Not Available   |
| (\$64.20)                | (\$64.20)                  | (\$64.20)                | 12.30pm (\$64.20)               | 12.30pm (\$64.20)               |                              |
|                          |                            |                          | 🗆 1pm to 3pm                    | 🗆 1pm to 3pm                    |                              |
|                          |                            |                          | (\$64.20)                       | (\$64.20)                       |                              |
|                          |                            |                          | □ 1.30pm to 3.30pm<br>(\$64.20) | □ 1.30pm to 3.30pm<br>(\$64.20) | 1                            |
|                          |                            |                          | 4pm to 6pm                      | 4pm to 6pm                      |                              |
|                          |                            |                          | (\$64.20)                       | (\$64.20)                       |                              |
|                          |                            |                          | 4.30pm to                       | 4.30pm to                       |                              |
|                          |                            |                          | 0.30pm (\$64.20)                | 6.50pm (\$64.20)                |                              |
|                          |                            |                          |                                 |                                 |                              |
|                          |                            |                          |                                 |                                 |                              |
| Back                     |                            |                          |                                 |                                 | Ň                            |

#### Step 5) You will see the Booking Cart

Click "Book more" button to add more booking Click "Next" button to proceed to next step

|       |                     | Please com       | plete your bookin | ig in 00:14:45 |              |          |        |
|-------|---------------------|------------------|-------------------|----------------|--------------|----------|--------|
| Boats | a 2. Time           | 3. Ca            | art               | 4. Details     | 5. Done      |          |        |
| 5/N   | Item                | Rental Date      | Time Slot         | Price per Item | Quantity     | Total    | Action |
|       | 22-crew Dragon Boat | Thu, 23 Apr 2020 | 8am - 10am        | \$110.00       | 1            | \$110.00 |        |
|       |                     |                  |                   |                | Sub-total    | \$110.00 |        |
|       |                     |                  |                   |                | 7% GST       | \$7.70   |        |
|       | 1                   |                  |                   |                | Total Amount | \$117.70 |        |

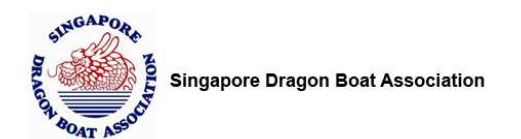

#### Step 6) This is the last step of the booking

Please ensure that you read and agreed to the Terms and Conditions for the rental of dragon boats.

#### Click on "Submit" button

|              |                            | Diagon boat                                     | Kentar             |                    |   |
|--------------|----------------------------|-------------------------------------------------|--------------------|--------------------|---|
|              |                            | Please complete your bo                         | ooking in 00:11:16 |                    |   |
| 1. Boats     | 2. Time                    | 3. Cart                                         | 4. Details         | 5. Done            | _ |
| Contact Name |                            | Contact Mobile                                  | c                  | Contact Email      |   |
| Pan Zhiwei   |                            | 93868755                                        |                    | zhiwei@d3signs.com |   |
| Remarks      |                            |                                                 |                    |                    |   |
| Remarks      |                            | 150 characters left.                            |                    |                    |   |
| Remarks      | rms and Conditions for the | 150 characters left.<br>rental of dragon boats. |                    |                    |   |
| Remarks      | rms and Conditions for the | 150 characters left.<br>rental of dragon boats. |                    |                    |   |

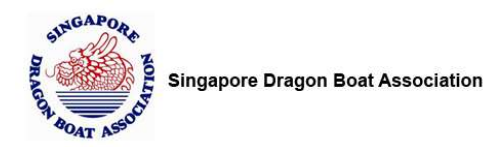

## Step 8) You will see Thank you page for your booking submission

You shall receive an booking acknowledgement email.

|          |         |                               |                          | Sign c  |
|----------|---------|-------------------------------|--------------------------|---------|
|          |         | Dragon Boa                    | t Rental                 |         |
| 1. Boats | 2. Time | 3. Cart                       | 4. Details               | 5. Done |
|          |         |                               |                          |         |
|          |         | Your booking has b            | een submitted.           |         |
|          |         |                               |                          |         |
|          | Pleas   | se check your mailbox for the | booking acknowledgement. |         |
|          | Pleas   | se check your mailbox for the | booking acknowledgement. |         |

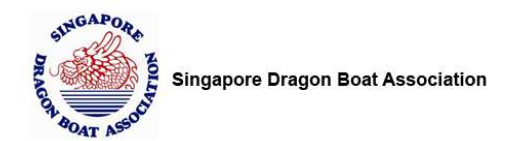

# How to make booking for Boat with Trainers/Steerpersons (SDBA to provide)

Step 1) Access this URL below on your web browser

https://booking.sdba.org.sg/

#### Step 2) Login with your account email/password

| New Customer      | Registered Customer      |
|-------------------|--------------------------|
| Create an Account | E-Mail Address           |
|                   | Password                 |
|                   | Login                    |
|                   | Forgotten your Password? |

Step 3) Click "Boat with Trainers/Steerpersons (SDBA to provide)" (Refer to the Red arrow below)

Select Boat Size Select Quantity Select Rental Date

Click "Next" button to proceed to next step

|                  |                           | Dragon Boa             | at Rental           |         |
|------------------|---------------------------|------------------------|---------------------|---------|
|                  |                           | Please complete your l | booking in 00:29:51 |         |
| 1. Boats         | 2. Time                   | 3. Cart                | 4. Details          | 5. Done |
| want to rent     |                           |                        |                     |         |
| Boat only        |                           |                        |                     |         |
| Boat with Train  | ers/Steerpersons (SDBA to | provide)               |                     |         |
| such as Orienta  | tion Program, etc.        |                        |                     |         |
|                  |                           | /                      |                     | /       |
|                  |                           |                        |                     |         |
| Select Boat Size |                           | Quantity               | Renta               | I Date  |

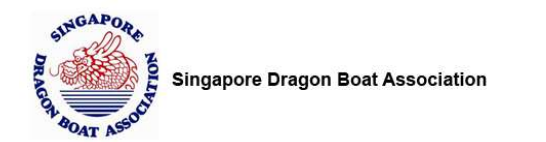

## Step 4) Select the time slot which you want to book

| Click "Next" | button to | proceed to | next step |
|--------------|-----------|------------|-----------|
|--------------|-----------|------------|-----------|

|                                                            |                                                    | Dragor                           | Boat Rental                                              |                                                            |                                      |
|------------------------------------------------------------|----------------------------------------------------|----------------------------------|----------------------------------------------------------|------------------------------------------------------------|--------------------------------------|
|                                                            |                                                    | Please complete y                | our booking in 00:29                                     | :49                                                        |                                      |
| 1. Boats                                                   | 2. Time                                            | 3. Cart                          | 4. Deta                                                  | ils                                                        | 5. Done                              |
| You have selected: 22                                      | -crew Dragon Boat                                  |                                  |                                                          |                                                            |                                      |
| Click on a time slot to<br>Rental Rate per Boat p          | proceed with booking.<br>per Session (Inclusive of | GST)                             |                                                          |                                                            |                                      |
| Wed, 7 Apr 2021                                            | Thu, 8 Apr 2021                                    | Fri, 9 Apr 2021                  | Sat, 10 Apr 2021                                         | Sun, 11 Apr 2021                                           | Mon, 12 Apr 2021                     |
| 8am to 10am<br>(\$107.00)                                  | 8am to 10am<br>(\$107.00)                          | 8am to 10am<br>(\$107.00)        | 7am to 9am<br>Not Available                              | ☐ 7am to 9am<br>(\$107.00)                                 | 8am to 10am<br>Not Available         |
| <ul> <li>10.30am to</li> <li>12.30pm (\$107.00)</li> </ul> | □ 10.30am to<br>12.30pm (\$107.00)                 | 10.30am to<br>12.30pm (\$107.00) | □ 7.30am to 9.30am<br>(\$107.00)                         | ☐ 7.30am to 9.30an<br>(\$107.00)                           | n 10.30am - 12.30pm<br>Not Available |
| □ 1.30pm to 3.30pm<br>(\$107.00)                           | □ 1.30pm to 3.30pm<br>(\$107.00)                   | □ 1.30pm to 3.30pm<br>(\$107.00) | 10am to 12pm<br>(\$107.00)                               | ☐ 10am to 12pm<br>(\$107.00)                               | 1.30pm - 3.30pm<br>Not Available     |
| □ 4pm to 6pm<br>(\$107.00)                                 | 4pm to 6pm<br>(\$107.00)                           | ☐ 4pm to 6pm<br>(\$107.00)       | 10.30am to<br>12.30pm (\$107.00)                         | <ul> <li>10.30am to</li> <li>12.30pm (\$107.00)</li> </ul> | 4pm - 6pm<br>Not Available           |
|                                                            |                                                    |                                  | □ 1pm to 3pm<br>(\$107.00)                               | 1pm to 3pm<br>(\$107.00)                                   |                                      |
|                                                            |                                                    |                                  | □ 1.30pm to 3.30pm<br>(\$107.00)                         | 1.30pm to 3.30pr<br>(\$107.00)                             | n                                    |
|                                                            |                                                    |                                  | 4pm to 6pm<br>(\$107.00)                                 | □ 4pm to 6pm<br>(\$107.00)                                 |                                      |
|                                                            |                                                    |                                  | <ul> <li>4.30pm to</li> <li>6.30pm (\$107.00)</li> </ul> | □ 4.30pm to<br>6.30pm (\$107.00)                           |                                      |
|                                                            |                                                    |                                  |                                                          |                                                            |                                      |
| Back                                                       |                                                    |                                  |                                                          |                                                            | Next                                 |

#### Step 5) You will see the Booking Cart

Click "Book more" button to add more booking Click "Next" button to proceed to next step

| Boat | s                | 2. Time   | 3. Car          | τ          | 4. Detalls     | 5. Doi       | ne       |        |
|------|------------------|-----------|-----------------|------------|----------------|--------------|----------|--------|
| S/N  | Item             |           | Rental Date     | Time Slot  | Price per Item | Quantity     | Total    | Action |
| 1    | 12-crew Dragor   | n Boat    | Tue, 5 May 2020 | 8am - 10am | \$70.00        | 1            | \$70.00  |        |
|      | Hiring of Traine | er(s)     | Tue, 5 May 2020 | 8am - 10am | \$75.00        | 1            | \$75.00  |        |
|      | Hiring of Steer  | person(s) | Tue, 5 May 2020 | 8am - 10am | \$75.00        | 1            | \$75.00  |        |
|      |                  |           |                 |            |                | Sub-total    | \$220.00 |        |
|      |                  |           |                 |            |                | 7% GST       | \$15.40  |        |
|      |                  |           |                 |            |                | Total Amount | \$235.40 |        |
|      |                  |           |                 |            |                |              |          |        |

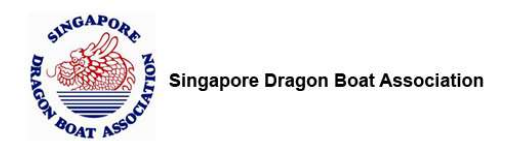

#### Step 6) This is the last step of the booking

Please ensure that you read and agreed to the Terms and Conditions for the rental of dragon boats.

Click on "Submit" button

|              |                           | Please complete your b                          | ooking in 00:11:16 |                   |   |
|--------------|---------------------------|-------------------------------------------------|--------------------|-------------------|---|
| 1. Boats     | 2. Time                   | 3. Cart                                         | 4. Details         | 5. Done           | _ |
| Contact Name |                           | Contact Mobile                                  | Co                 | entact Email      |   |
| Pan Zhiwei   |                           | 93868755                                        | 4                  | hiwei@d3signs.com |   |
| Remarks      |                           |                                                 |                    |                   |   |
| Remarks      |                           | 150 abarrator 1, 6                              |                    |                   |   |
| Remarks      | as and Conditions for the | 150 characters left.                            |                    |                   |   |
| Remarks      | is and Conditions for the | 150 characters left.<br>rental of dragon boats. |                    |                   |   |
| Remarks      | is and Conditions for the | 150 characters left.<br>rental of dragon boats. |                    |                   |   |

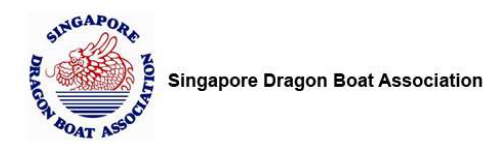

## Step 8) You will see Thank you page for your booking submission

You shall receive an booking acknowledgement email.

| Sign ou |
|---------|
|         |
|         |
|         |
|         |